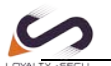

## **Printing to the Bluetooth Printer via PrinterShare APP**

Before you start printing, you will need to make sure that Bluetooth is active on your Android device; also make sure that your Android device is paired with your printer. The first time you connect to your printer you will have to download a driver for it as well as document rendering libraries (Office or PDF) if you choose to print documents.

Make sure that Bluetooth is set to **On** in Android Settings.

| ţ. | Settings  |    |
|----|-----------|----|
| *  | Bluetooth | ON |

Now that you are certain that Bluetooth is active, make sure that your Android device is paired with your printer in **Android Settings>Bluetooth**. (No pin code required)

Take your android device and open PrinterShare by tapping on its icon. If that is the first time you run PrinterShare, you will see a splash screen with two buttons: **Read More** (which will provide you with general information on PrinterShare's functionality) and **Continue**. Tap **Continue** once you are ready to proceed.

You will see the main PrinterShare screen with a grid of icons that allow you to access various items that can be printed. Below the grid of icons you will see an icon of a printer with **Printer Not Selected** text and **Select** button displayed beside it. To select your Bluetooth printer, press **Select** button.

| Ż | Printer      |        |
|---|--------------|--------|
|   | Not selected | Select |

Now, tap Nearby - Bluetooth button and wait for the app to detect your printer.

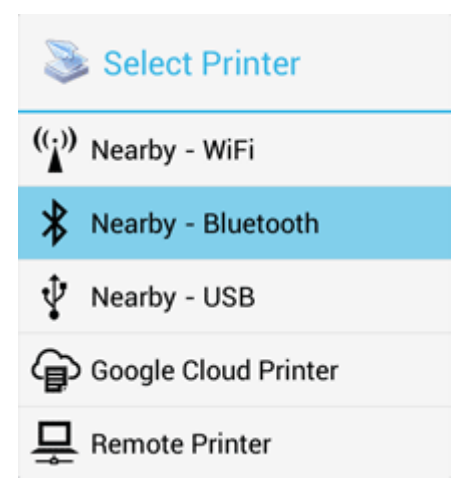

When your printer is detected, tap it. The app will then ask for your permission to download a driver for it which will require at least 4MB on your SD card.

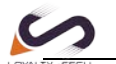

| Ser Action Required                                                                                                    |     |
|----------------------------------------------------------------------------------------------------|-----|
| To print to Nearby printers you<br>need to install/update Driver<br>Pack. It is free. You need at<br>least 4 MB on SD card.<br>Download Driver Pack now? |     |
| No                                                                                                    | Yes |

Tap yes and you will be ready to print once the app finishes downloading and installing the driver pack.

## Here's the Demo Setting:

Step 1: Connect the Bluetooth print server to the USB Printer via USB Cable

Step 2: Power on the print server & USB Printer

Remarks: The Bluetooth print server will be named after the connected USB Printer and paired with your smartphone automatically as below images showing.

| 14:51 🕘 🗭 🗱 😨                                         | 1.60 KB 56 🖬 🛜 🔲   | 14:52 🗭 🛤 🖫                           | 3.60 🔟 59 🖬 🔶 🔳                  |
|-------------------------------------------------------|--------------------|---------------------------------------|----------------------------------|
| < Bluetootl                                           | n (?               | <                                     | Bluetooth ⑦                      |
| Bluetooth                                             | 0                  | Bluetooth                             | 0                                |
|                                                       |                    | Device name                           | iQOO Neo5S >                     |
| Device name                                           | iQOO Neo5S >       | Files received v                      | via Bluetooth                    |
| Files received via Bluetooth                          | >                  |                                       |                                  |
| Available devices                                     | Search for devices | Paired devices                        |                                  |
| DCP-1510 series                                       |                    | DCP-151                               | 0 series >                       |
|                                                       |                    | Available device                      | es Search for devices            |
| Current mobile device's Bluetoo<br>8C:49:B6:94:C1:F4. | th address:        | No nearb                              | y Bluetooth devices found.       |
|                                                       |                    | Current mobile de<br>8C:49:B6:94:C1:F | evice's Bluetooth address:<br>4. |
|                                                       |                    |                                       |                                  |

www.loyalty-secutech.com

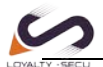

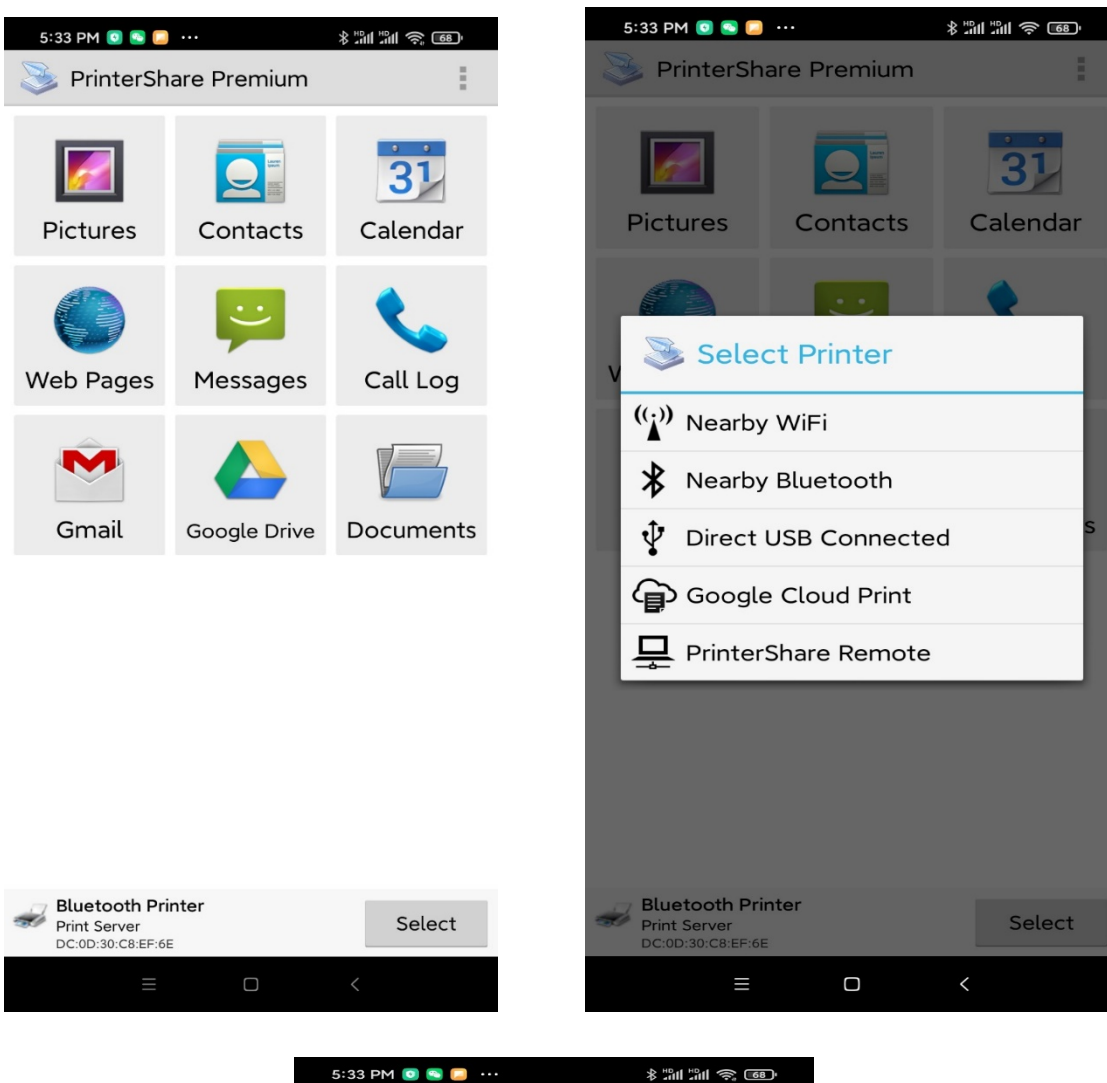

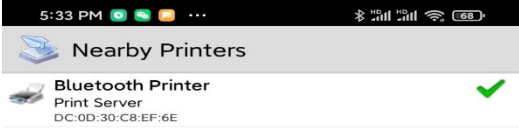

| Scanning<br>Nearby Bluetooth |  | Scan for printers |  |
|------------------------------|--|-------------------|--|
| =                            |  |                   |  |
| www.loyalty-secutech.com     |  |                   |  |

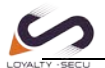

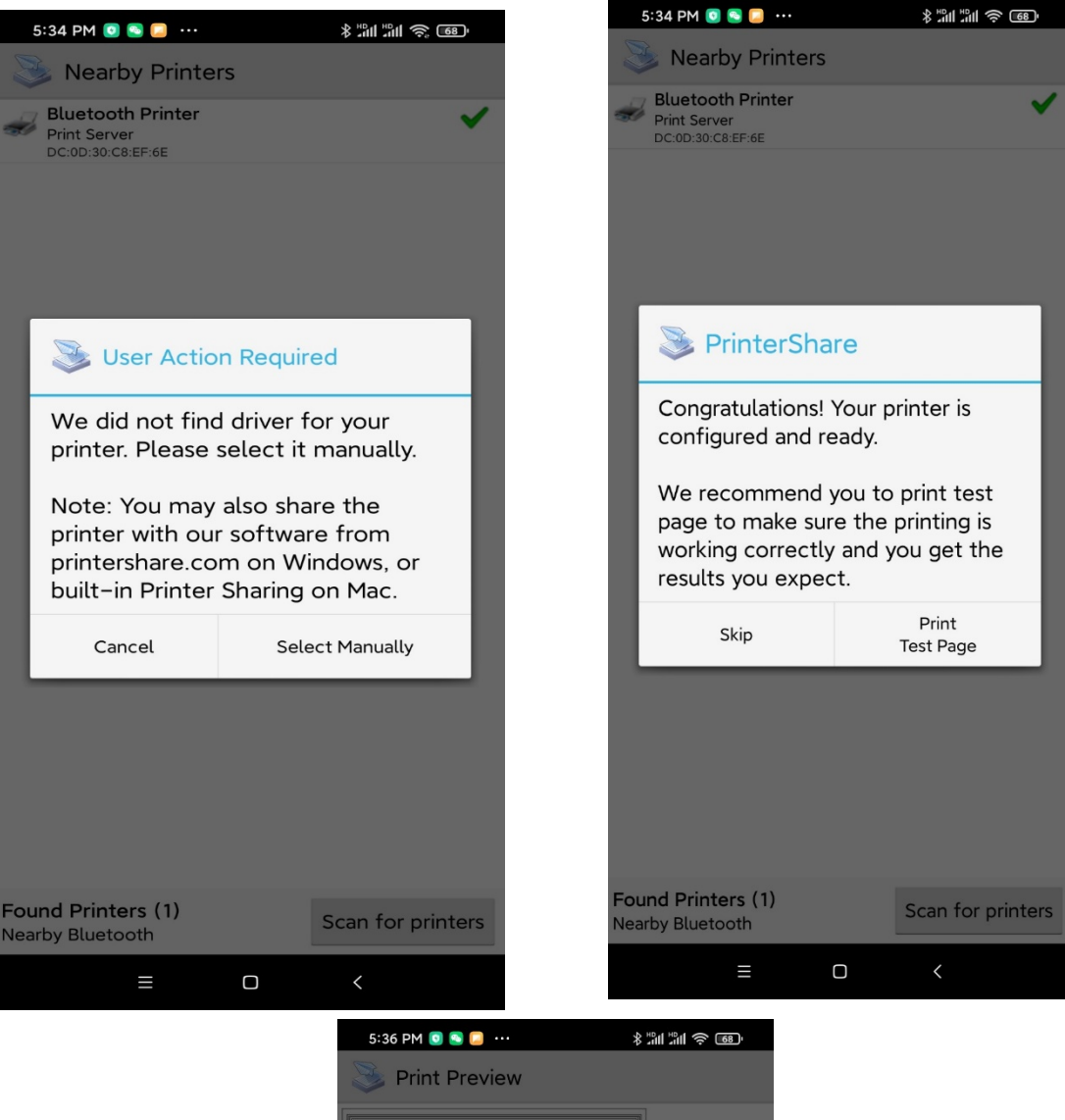

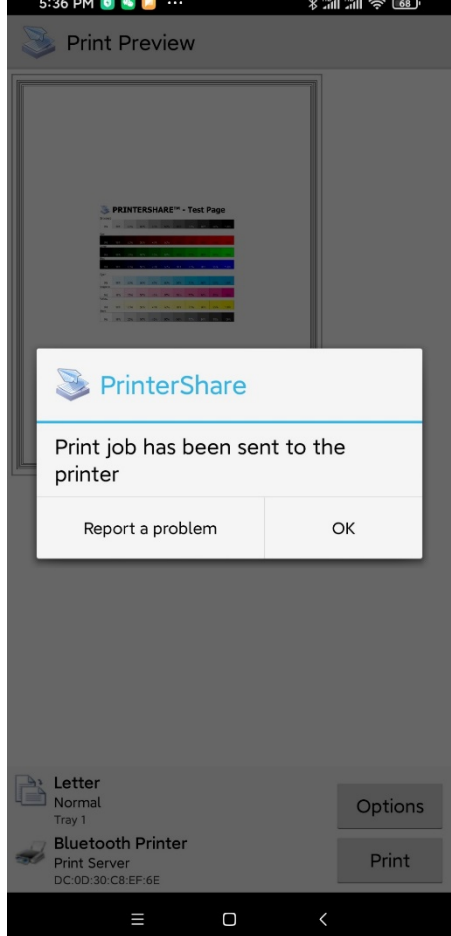

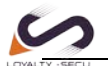

Android FAQ

## More information, for Printing to a WiFi Printer or Network Printer, please refer to **PrinterShare Online Support: http://www.printershare.com/help-mobile.sdf**

| Print it anytime, anywhere! FREE<br>Tint it anytime, anywhere! FREE                                                                                                    | Mobile WebPrint Help                                                                                                    | Welcome, guest!         Login         Forgot your password?         Live Help         Live Help         Twitter         Mewsgroup         Company         Commerci |
|----------------------------------------------------------------------------------------------------|----------------------------------------------------------------------------------------------------|----------------------------------------------------------------------------------------------------|
| Why PrinterShare?         How it works         Payment Options         Privacy Policy         Restricting Access         Frequently Asked Questions         Windows         Remote Computer-to-Computer         printing         Automation & Security         FAQ         MacOS         MacOS FAQ         Printing from MacOS | <ol> <li><u>PrinterShare Free</u></li> <li><u>PrinterShare Premium</u></li> <li><u>Google Cloud Print</u></li> <li><u>Printing to standalone Wi-Fi print</u></li> <li><u>Printing to standalone Bluetooth</u></li> <li><u>Printing via an intermediate PC (I</u></li> <li><u>Printing over the Internet</u></li> <li><u>Printing via USB</u></li> <li><u>Troubleshooting</u></li> <li><u>FAQ</u></li> <li><u>Password reminder</u></li> </ol> | ers<br>printers<br>LAN)                                                                                                    |
| PrinterShare Free<br>PrinterShare Premium<br>Google Cloud Print<br>Printing to Wi-Fi printers<br>Printing to Bluetooth printers<br>Printing via PC (LAN)<br>Printing over the Internet<br>Printing via USB<br>Troubleshooting                                                                                                  | Copyright © 2006-2020 Printer Anywhere<br>All rights reserved.<br>Print it anytime, anywhere! FREE!                                                                                                    | e Inc. <u>Legal T</u><br><u>Terms o</u><br><u>Privacy</u>                                                                                                    |